# A Member's Guide To Registering on myCoreSource.com

# To register as a member on myCoreSource.com for the first time, you will need to follow these steps:

# 1.

### **Create an Account**

Go to **myCoreSource.com** and select the **Create My Account** button in the "I am a Participant" box. Each plan member will need to create their own account.

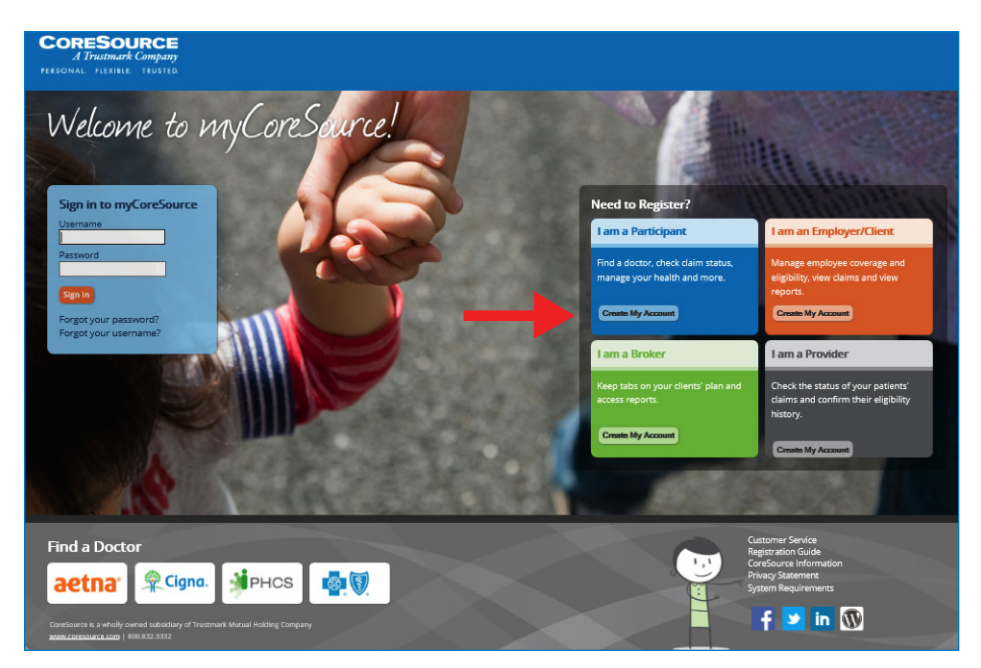

**Note:** If at any time, you forget your username or password, you can select the appropriate link under the login button on the home page, and then follow the prompts.

CORESOURCE A Trustmark Company Personal. flexible. trusted

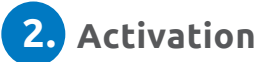

a. Enter the required fields with information from your ID card.

a.

b. Click Next.

|   | CORESOURCE<br>A Trutmark Company<br>PHIONAL PLENEL INVERS                                                                                                    |                                                                                                    |
|---|----------------------------------------------------------------------------------------------------|----------------------------------------------------------------------------------------------------|
|   | ACTIVATION                                                                                                    |                                                                                                    |
| a | Let's get started!<br>To keep this simple, all of the fields below are required.<br>Your Let Name Emplo<br>Your 20MPhosal Code USAS<br>Your Date of Brith Provinging | Province of the second second |

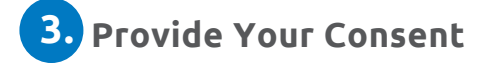

a. Click "I agree" to accept the consent to electronic signatures and communications and terms and conditions.

| CONSENT                                                                                                    |                                                                                                    |
|----------------------------------------------------------------------------------------------------|----------------------------------------------------------------------------------------------------|
| Provide your consent.<br>To continue, please agree to the terms belo                                                                                                    |                                                                                                    |
| CONSENT TO ELECTRONIC SIGNAT                                                                                                    | RES AND COMMUNICATIONS AND TERMS AND CONDITIONS                                                                                                    |
| Under certain laws, CoreSource, Inc.<br>documents related to the services th<br>providing this notice to you in order<br>electronically any documents we ass<br>copies of the same. You may otherw | and its vendors are required to obtain your authorization and consent to obtain your electronic signature on any.<br>It consource or to its vendors provide Services' and to receive electronically locate of such documents. As a result, we are<br>to obtain your agreement and content to conduct our business with you electronically, including your consent to sign<br>electronic electronic electronic electronic electronic electronic electronic electronic electronic electronic<br>electronic en constraint o electronic electronic electronic electronic electronic electronic<br>electronic electronic electronic electronic electronic electronic electronic<br>electronic electronic electronic electronic<br>electronic electronic electronic electronic<br>electronic electronic electronic<br>electronic electronic<br>electronic electronic<br>electronic electronic<br>electronic electronic<br>electronic<br>electronic |
| Scope of Your Consent                                                                                                    |                                                                                                    |
| An "electronic signature" may be clid<br>of a document. By indicating your co                                                                                                    | ing a check box, orally stating "I Agree", or otherwise taking any other action that indicates your agreement to and receipt<br>sent below, you are agreeing that any electronic signatures that you may provide are legally binding signatures with the<br>provide and the sentence of the sentence of the senten                                                                                                    |

# 4. Contact Information

Enter your contact information in the fields below. You must enter your email address and at least one phone number.

| COMMUNICAT                                                                                                    | ION<br>sit one phone number.                                                                                                    |                                                                                                    |                                                                                                    |
|----------------------------------------------------------------------------------------------------|----------------------------------------------------------------------------------------------------|----------------------------------------------------------------------------------------------------|----------------------------------------------------------------------------------------------------|
| Enter your contact information. You must enter your email address and at loss Masile Plane Masile Plane Masil | ist one phone number.                                                                                                    |                                                                                                    |                                                                                                    |
| Email Address                                                                                                    |                                                                                                    |                                                                                                    |                                                                                                    |
| Makile Phone 555-552<br>Alternate Phone 555-552<br>Would you like to receive electronic of<br>"Yes, please send me texts and automa<br>includes accessed at accessed                                                                                                    |                                                                                                    |                                                                                                    |                                                                                                    |
| Alternate Phone 555-555-12 Would you like to receive electronic c Via please send me texts and automa Induite automated rolls arrouations                                                                                                    |                                                                                                    |                                                                                                    |                                                                                                    |
| Yes, please send me texts and automa<br>include automated calls encouraging                                                                                                    | nonmanications?                                                                                                    |                                                                                                    |                                                                                                    |
| communications electronically. You m<br>Information screen and changing your<br>services.                                                                                                    | ted calls at the number I provide with informatic<br>romational services. By electing email or text a<br>ay download EDS to your hard rive. You have<br>preference for communications. Message and o | n about my benefits, reminders for checkups and health screenings, and information about available<br>is communication option and providing your email adoress or mobile information, you agree to re-<br>ing right to request and dationan a paper EGR and er of drange. Your conners can be aithformed in it any to<br>sea rates may apply. There is no requirement to agree to receive these messages as a condition of<br>the connection of the search of the search of | le services. I understand the texts and calls I receive may<br>teive your explanation of benefits (ICOB) and/or other<br>ime, free of charge, by returning to the Personal<br>receiving benefits or purchasing any property, goods or |
| O No, I would not like to receive electron                                                                                                    | ic communications at this time.                                                                                                    |                                                                                                    |                                                                                                    |
| -                                                                                                    |                                                                                                    |                                                                                                    |                                                                                                    |

# 5. Verification

- a.Click "Start" next to the communication method you would like to verify and a code will be sent to the email address or mobile phone number you provided.
- b. Enter the verification code in the indicated field.
- c. Click "Next" to continue

|    | A Trustmark Company<br>Personal fueres. Trusted                                                                                                    |                                              |  |
|----|----------------------------------------------------------------------------------------------------|----------------------------------------------|--|
|    | VERIFICATION                                                                                                    |                                              |  |
| a  | We will need to verify your information before continuing.<br>Select DAE method below to verify A code will be sert to the enail address or m<br>Intel Address Intel Address Int | oble ghare number you provides.              |  |
|    | CORESOURCE<br>/ Trainaut Campety                                                                                                    |                                              |  |
|    | VERIFICATION                                                                                                    | <b>₿ <mark>8</mark> 0 \$</b>                 |  |
|    | We will need to verify your information before continu<br>Select ONE method below to verify. A code will be sent to the email address                                                                                                    | ing,<br>or mobile phone number you provided. |  |
|    | Please enter the verification code that has been sent to your Mi                                                                                                    | bile Phone in the field below.               |  |
| D. | Mobile Phone <u>855-555-1212</u> Bar<br>Verification Code Verify                                                                                                    |                                              |  |
|    |                                                                                                    |                                              |  |
|    | CORESOURCE<br>J Downed Carpony<br>RESEAL REALS SEATED                                                                                                    |                                              |  |
|    | VERIFICATION                                                                                                    |                                              |  |
|    | We will need to verify your information before continuing.<br>Select ONE method below to verify. A code will be sent to the email address or m                                                                                                    | oblie phone number you provided.             |  |
| c  | Your code is correct Click the Next below to continue.  Inail Address Mobile Phone                                                                                                    |                                              |  |
|    |                                                                                                    |                                              |  |

## 6. Personalization

a. Create your profile by choosing a user name and password. Answer three security questions and click "Next."

a.

| PERSONA                                             | LIZATION                                                   | I                                                            | ⊢€ |  |
|-----------------------------------------------------|------------------------------------------------------------|--------------------------------------------------------------|----|--|
| Create your profile.                                |                                                            |                                                              |    |  |
| User Name                                           | -                                                          | User name must be longer than 3 characters.                  |    |  |
| Password                                            | At least 8 characters                                      | D                                                            |    |  |
| Re-enter Password                                   | Confirm password                                           |                                                              |    |  |
| Let's keep this secure -<br>Remember your answers a | - answer these 3 security<br>s you will use these question | r questions.<br>Is in the future if you forget your passworr |    |  |
| Select a security question                          |                                                            | Enter your aroune                                            |    |  |
| Select a security question                          |                                                            | Enter your answer                                            |    |  |
| Select a security question                          |                                                            | Enter your answer                                            |    |  |
| -                                                   |                                                            |                                                              |    |  |

Once you're registered on this site, please be sure to bookmark it as a favorite, and return directly to myCoreSource.com for all future visits.

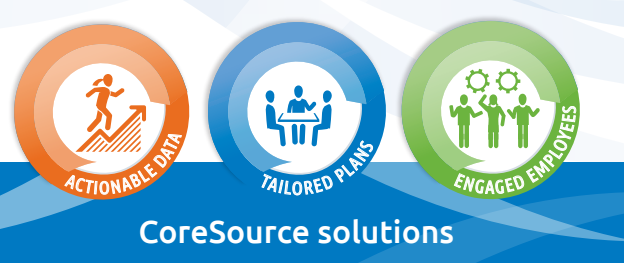

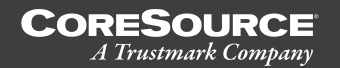

CoreSource is a wholly owned subsidiary of Trustmark Mutual Holding Company.

personal. flexible. Ti ©2016 CoreSource